## **CREATING A NEW LOYALTY REWARDS PROGRAM ORDER**

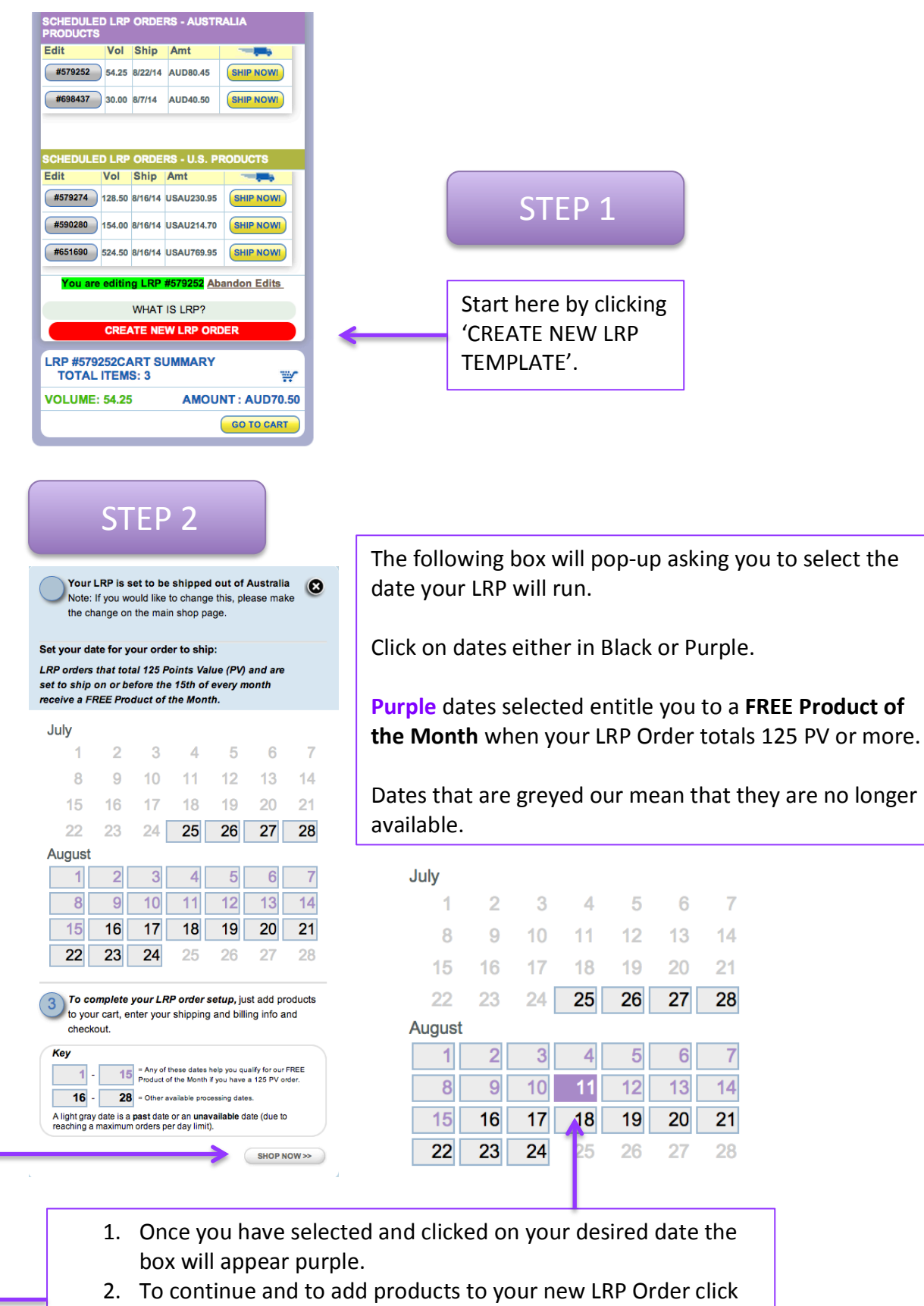

**'SHOP NOW'** 

## STEP 3

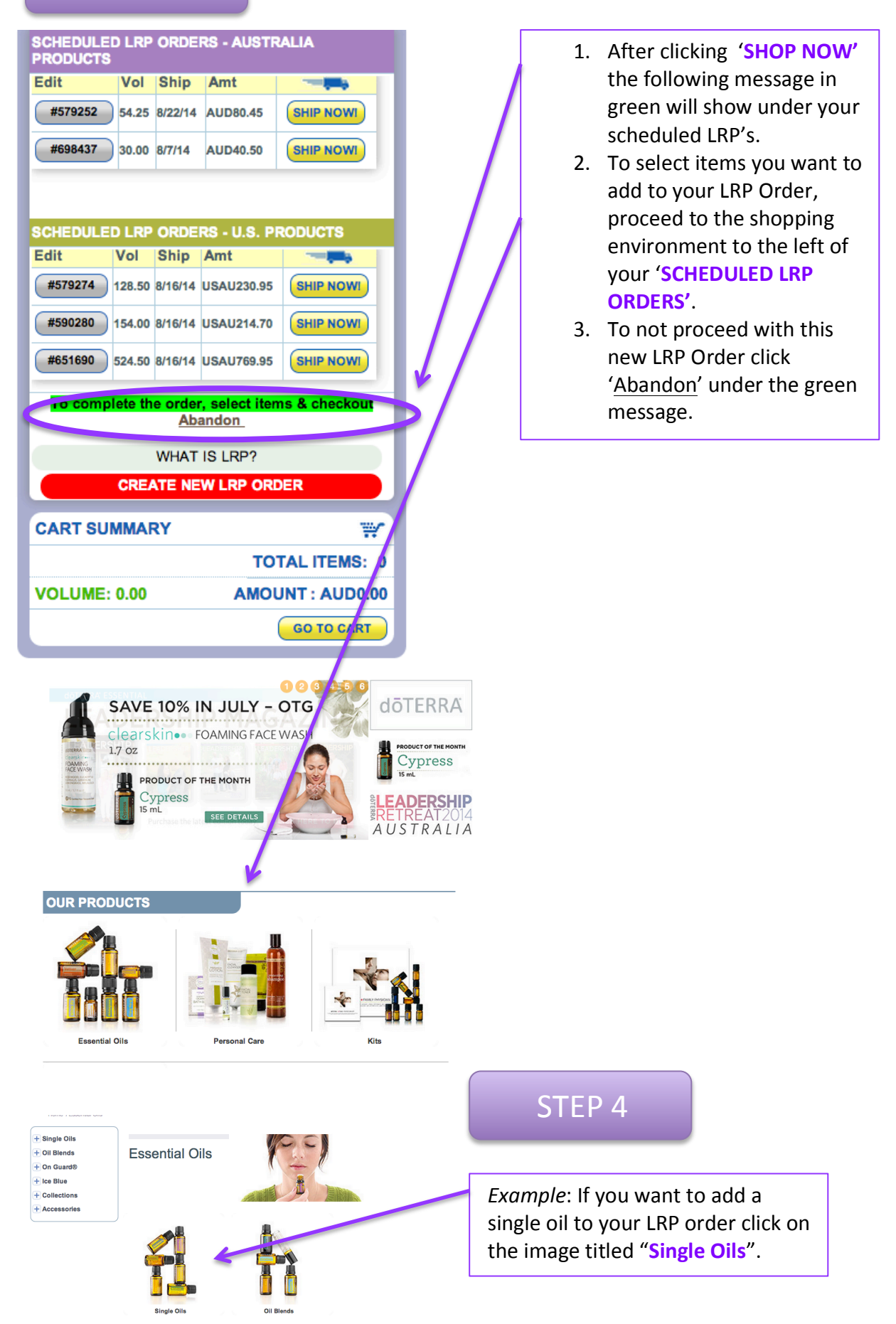

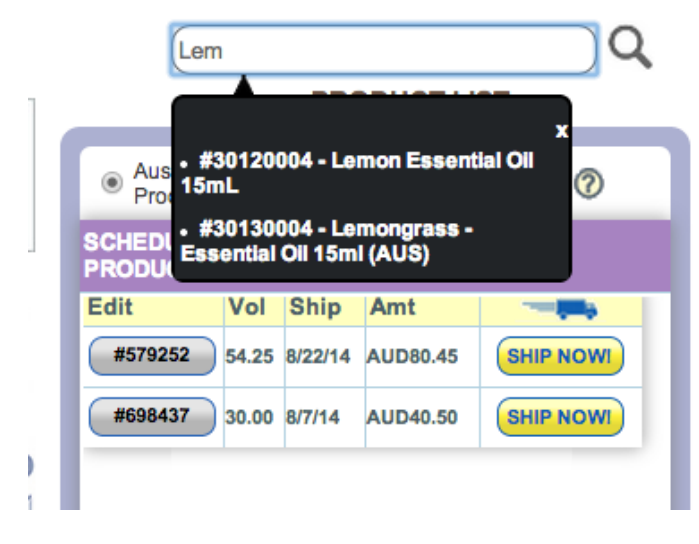

OR you can search for items by using the Item Search Box up the top. Simply begin to type the product you are looking for predicative search queries will appear. You can then click on the correct query to go to that product.

An image of the product you have searched for will appear.

From here you can select the quantity you would like and then click 'ADD TO CART'.

After clicking on **'ADD TO CART'**the item will now appear in your 'CART SUMMARY' to the right of the screen.

**FYI**: Only the last 2 items added will show under '**RECENTLY ADDED**'.

To add additional items to your LRP Order follow the steps using the Search Box (same steps to add Lemon).

OR click on a Product Category on the left hand side and then select the sub-category.

## STEP 5

Once you have added your desired items you many then process to 'GO TO CART'.

## Single Oils

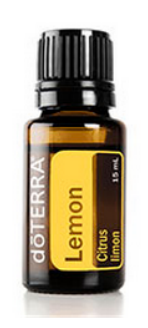

30120004 Your Price

Lemon

1

AUD13.50

ADD TO CART

Retail

AUD18.00

ΡV

10.00

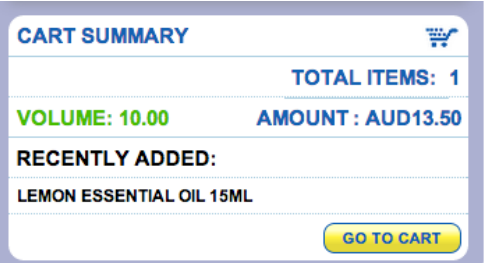

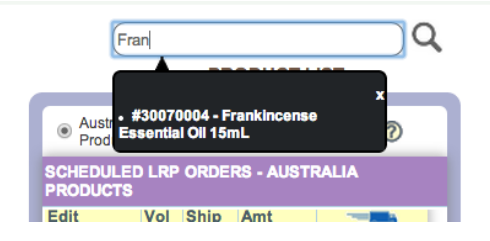

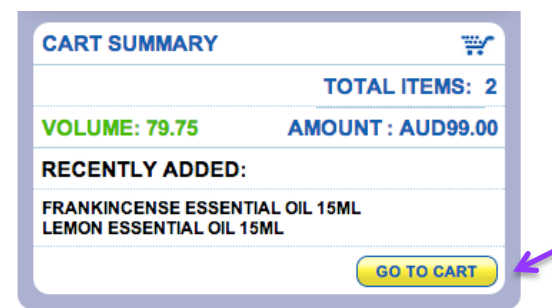

| STEP 6                                                                                                    |                                                                                                    | YOUR<br>CART                                                                                                    |                                                                                                    |                                                                                                    |                                                                                                    |                                                                                                    |
|----------------------------------------------------------------------------------------------------|----------------------------------------------------------------------------------------------------|----------------------------------------------------------------------------------------------------|----------------------------------------------------------------------------------------------------|----------------------------------------------------------------------------------------------------|----------------------------------------------------------------------------------------------------|----------------------------------------------------------------------------------------------------|
| My Cart<br>Ship to: edit<br>Ausise Test<br>PO Box 111<br>Notting Hill<br>VIC<br>3168<br>Australia<br>654564654<br>Shipping from: Australia                                                                                                    | Bill to: edit.<br>Aussie Test<br>PO Box 111<br>Notting Hill<br>VIC<br>3168<br>Australia<br>654564654                         | Monthly LRP Order Processing Date<br>Payment: edit of lie<br>Credit Card on File<br>0/0<br>Send confirmation to:<br>jcook@doterra.com edit |                                                                                                    |                                                                                                    | rocessing Date<br>08/11/2014                                                                              | ORDER SUMMARY<br>Ltem(e) Subtotal AUD<br>Shipping AUD<br>VIEW TOTALS AUD<br>Totsi Amount Due AUD<br>SHIPPING OPTIONS<br>Australia Shipping @<br>Australia Express Post O<br>Australia Will Call O |
| ORDER                                                                                                    |                                                                                                    |                                                                                                    |                                                                                                    |                                                                                                    |                                                                                                    |                                                                                                    |
| Product                                                                                                    | Quantity                                                                                                    | PV Frequ                                                                                                    | ency Price                                                                                                    | Use Points?                                                                                            | Remove Item                                                                                               |                                                                                                    |
| #30120004<br>Frankincense Essential Oil 15ml                                                                                                    |                                                                                                    | 10.00 MON                                                                                                    | THLY AUD13.50                                                                                                    | Selec \$                                                                                               | X                                                                                                    |                                                                                                    |
| #30070004                                                                                                    |                                                                                                    | 69.75 MON                                                                                                    | THLY AUD85.50                                                                                                    | Selec ÷                                                                                                |                                                                                                    |                                                                                                    |
|                                                                                                    | 79.75                                                                                                    | PV                                                                                                    | Subtotal AL                                                                                                    | D <b>99.00</b>                                                                                         | 0 Points Used                                                                                             |                                                                                                    |
| <                                                                                                    |                                                                                                    | @ M                                                                                                    | Y REMAINING                                                                                                    |                                                                                                    | POINTS = 1000 BAVE CHANGES CONTINUE >>                                                                    |                                                                                                    |
| <ul> <li>The for Order</li> <li>From 'Bill to</li> <li>You can summer of the second second se</li></ul> | Ilowing p<br>with the<br>here you l<br>Address'<br>an also sel<br><b>MARY'</b> boy<br>mber to c<br>re changes<br>this you ca | age wi<br>new pi<br>have tl<br>and 'F<br>ect yo<br>c on th<br>lick <b>'VI</b><br>s click<br>an eith                                        | II then ap<br>roducts a<br>ne option<br>Payment<br>ur <b>'SHIPF</b><br>e right.<br><b>EW TOT</b><br>on the <b>'S</b><br>er contin | opear sh<br>dded.<br>to cha<br>Methoc<br><b>PING OF</b><br>ALS' to p<br>ALS' to p<br>AVE CH<br>ue to s | nowing you<br>nge your 'S<br>I'.<br><b>PTION'</b> loca<br>update you<br><b>ANGES'</b> tal<br>hop by clicl | your new LRP<br>hip to Address',<br>ted in the <b>'ORDER</b><br>r cart<br>o.<br>king <b>'CONTINUE</b> '                                                                                           |
| STEP 7                                                                                                    |                                                                                                    | REV<br>(                                                                                                    | EW YOU<br>DRDER                                                                                                    | R                                                                                                    |                                                                                                    |                                                                                                    |
| Review Your Order                                                                                                    | Bill to:<br>Aussie Test                                                                                                    | Payment:<br>Credit Card                                                                                                    | m File                                                                                                    | ORDER SUMM<br>Item(s) 5                                                                                | ARY<br>Subtotal (inc. GST ) AUD99.00<br>Shipping (inc. GST ) AUD9.92                                      | Here you the det                                                                                                    |

Email

ncy @

MONTHLY

MONTHLY

MONTHLY

P Points Earned @

0.00

0.00

0.00

0.00

0.00

Frequency ② LRP Points Earned ③

Quantity Price PV Freque

AUD13.50 10.00

AUD85.50 69.75

99.00 79.75

antity Price

AUD13.50

AUD85.50 69.75

99.00 79.75

Qu

1

2

Being Sh

ipped 07/25/2014 Product

NG Ø

emon Essential Oil 15mL

Frankincense Essential Oil

<RETURN TO CART CLEAR CHANGES

This scheduled order will p

Lemon Essential Oil 15m

Frankincense Essential Oil

Product

- u can review the details of your order.
- Check the Shipping Address, Payment Details, Shipping Date and products in your order.
- To make changes to any of the top details in yellow simply click 'RETURN TO CART' to edit these details.
- To add more products to your order simply click 'CONTINUE SHOPPING'. ٠
- This window also gives you the opportunity to process your order today by clicking ٠ 'PROCESS ORDER NOW' or click 'PROCESS AS SCHEDULED ON <DATE>' to process using the date you selected when you set up the LRP Order.

Total Amount Due AUD108.95

IG OPTIONS AUS - US Will Call

PROCESS ORDER NOW

PROCESS AS SCHEDULED ON 08/11

TOTAL PV 79.75

AUD9.95